## ZMIANA ADRESU MAILOWEGO W USOSWEB

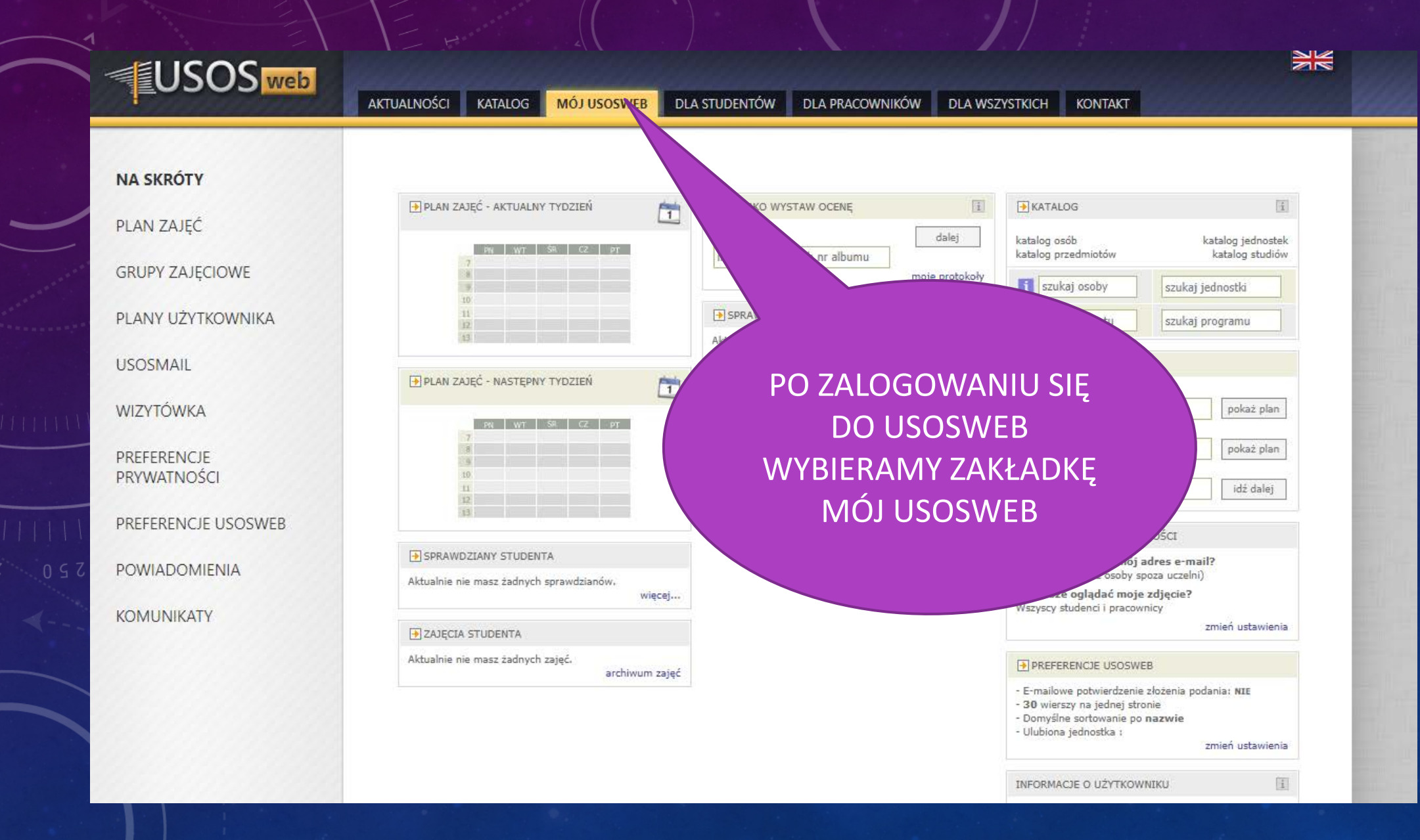

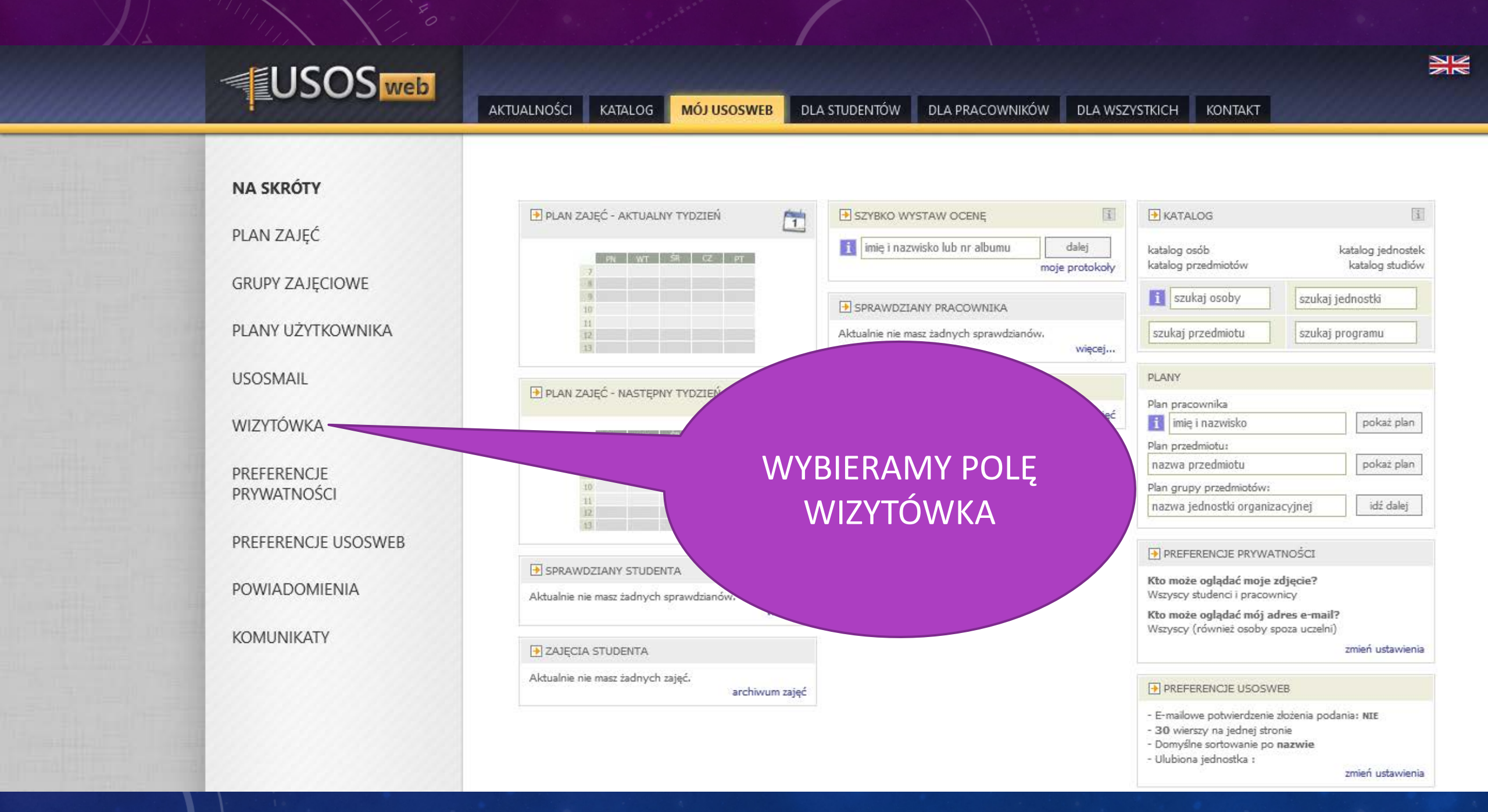

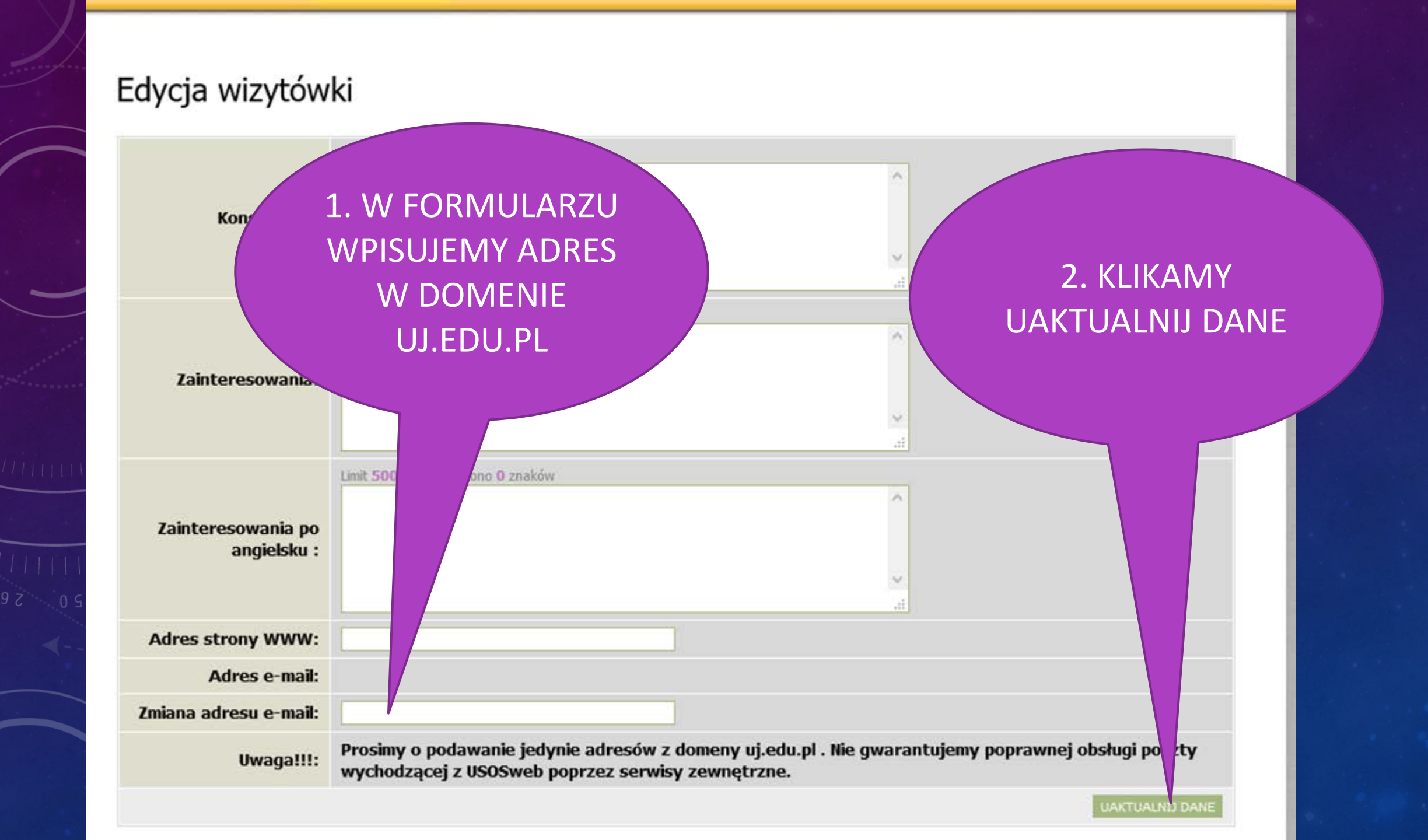

USOSweb wysłał na nowy adres e-mail wiadomość z kodem pozwalajacym zakończyć zmianę adresu.

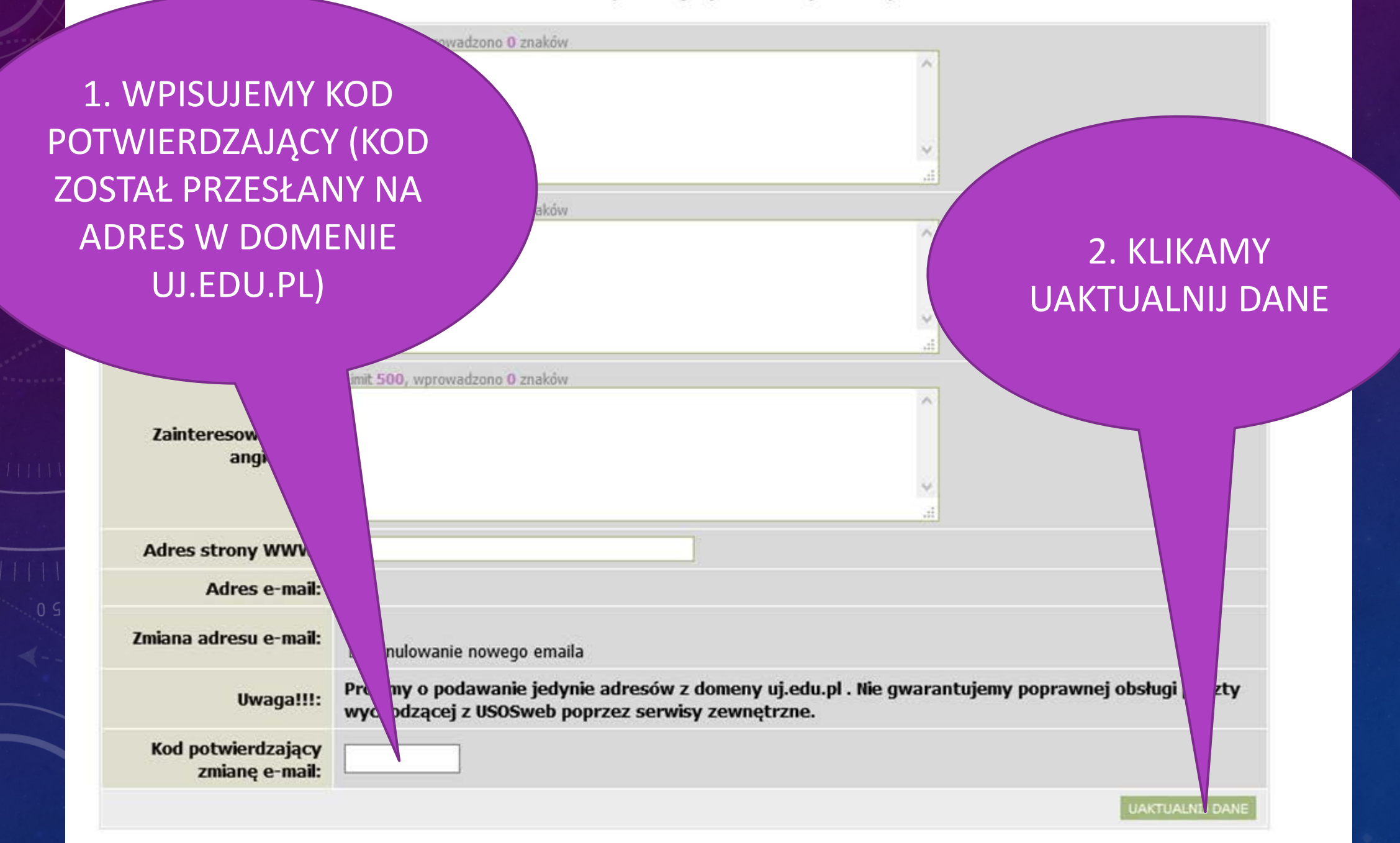